# PANDUAN SINGKAT TATA KELOLA PROGRAM PROFIL BELAJAR SISWA (PBS)

#### Untuk Asesor Sekolah Penyelenggara Pendidikan Inklusif

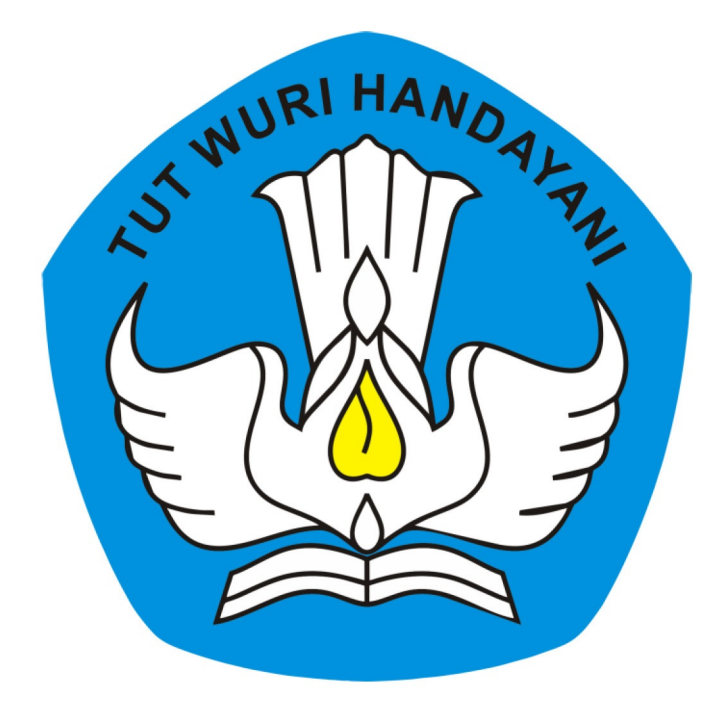

# KEMENTERIAN PENDIDIKAN DAN KEBUDAYAAN REPUBLIK INDONESIA

2019

## **Table of Contents**

| Daftar Isi                                 | 1.1   |
|--------------------------------------------|-------|
| Pengantar                                  | 1.2   |
| Daftar Istilah                             | 1.3   |
| Kelola Akun                                | 1.4   |
| Login                                      | 1.4.1 |
| Kelola Siswa Siswa Penyandang Disabilitas  | 1.5   |
| Lihat Daftar Penyandang Disabilitas        | 1.5.1 |
| Isian Instrumen Profil Belajar Siswa (PBS) | 1.6   |
| Isi Instrumen Profil Belajar Siswa (PBS)   | 1.6.1 |
| Kirim Instrumen Profil Belajar Siswa (PBS) | 1.6.2 |

## PANDUAN PENGGUNAAN APLIKASI SIMPKB

### **PROFIL BELAJAR SISWA (PBS) 2021**

Untuk Asesor Sekolah Penyelenggara Pendidikan Inklusif

KEMENTERIAN PENDIDIKAN DAN KEBUDAYAAN

#### **REPUBLIK INDONESIA**

## PBS

Profil Belajar Siswa

## Sekolah Inklusi

Tempat Belajar Anak Berkebutuhan Khusus

## Asesor

Orang yang melakukan kegiatan asesmen atau penilaian.

## **1. KELOLA AKUN**

Prosedur ini dilakukan oleh Asesor PBS 2021 untuk kelola akun.

## 1.1 LOGIN

Berikut prosedur login bagi Asesor Sekolah Inklusi pada aplikasi SIMPKB Program PBS 2021 :

- 1. Buka portal layanan SIMPKB pada tautan ini https://gtk.belajar.kemdikbud.go.id/.
- 2. Gulir laman dan pilih kolom **Profil Belajar Siswa.**

| $\leftrightarrow \rightarrow G$ | 🗎 gtk.belajar. | kemdikbud.go.id                                                                                                    |   |      | 🗆 🕀 🔥 🖷 🦾 🖽                                                                                                    | 🔼 🌲 🛞 |
|---------------------------------|----------------|----------------------------------------------------------------------------------------------------|---|------|----------------------------------------------------------------------------------------------------|-------|
|                                 |                | Sekolah Penggerak<br>Aplikasi seleksi untuk program Sekolah Penggerak<br>(Kepala Sekolah dan Pelatih Ahli)<br>Portal I Masuk I Daftar                                                                 | ¢ |      | Organisasi Penggerak<br>Program pemberdayaan masyarakat dari pemerintah<br>untuk peningkatan kualitas guru & kepala sekolah<br>Portal T Masuk           |       |
|                                 | ٢              | Profil Belajar Siswa Baru<br>Identifikasi dan Asesmen Anak Berkebutuhan Khusus<br>(ABK) Melalui Instrumen Profil Belajar Siswa (PBS) Di<br>Sekolah Penyelenggara Pendidikan Inklusi<br>Portal I Masuk | ¢ |      | Diklat GPK - Guru Pembimbing Khusus<br>Mari menjadi bagian dari Guru Pembimbing Khusus<br>abad ke-21 guna memajukan pendidikan inklusif di<br>Indonesia |       |
|                                 | ٩              | Upskilling dan Reskilling Guru Kejuruan<br>(Vokasi)<br>Program upgrade Guru SMK dan bantuan pemerintah<br>bidang kemitraan & penyelarasan dengan DUDI<br>I Masuk                                      |   |      | Diklat Penguatan Kepala Sekolah<br>Program peningkatan kompetensi kepemimpinan<br>Kepala Sekolah dalam rangka meningkatkan mutu<br>pendidikan           |       |
|                                 |                | Diklat Calon Pengawas                                                                                                    |   | atte | Diklat Calon Kepala Sekolah                                                                                                    |       |

3. Selanjutnya, klik tombol Masuk.

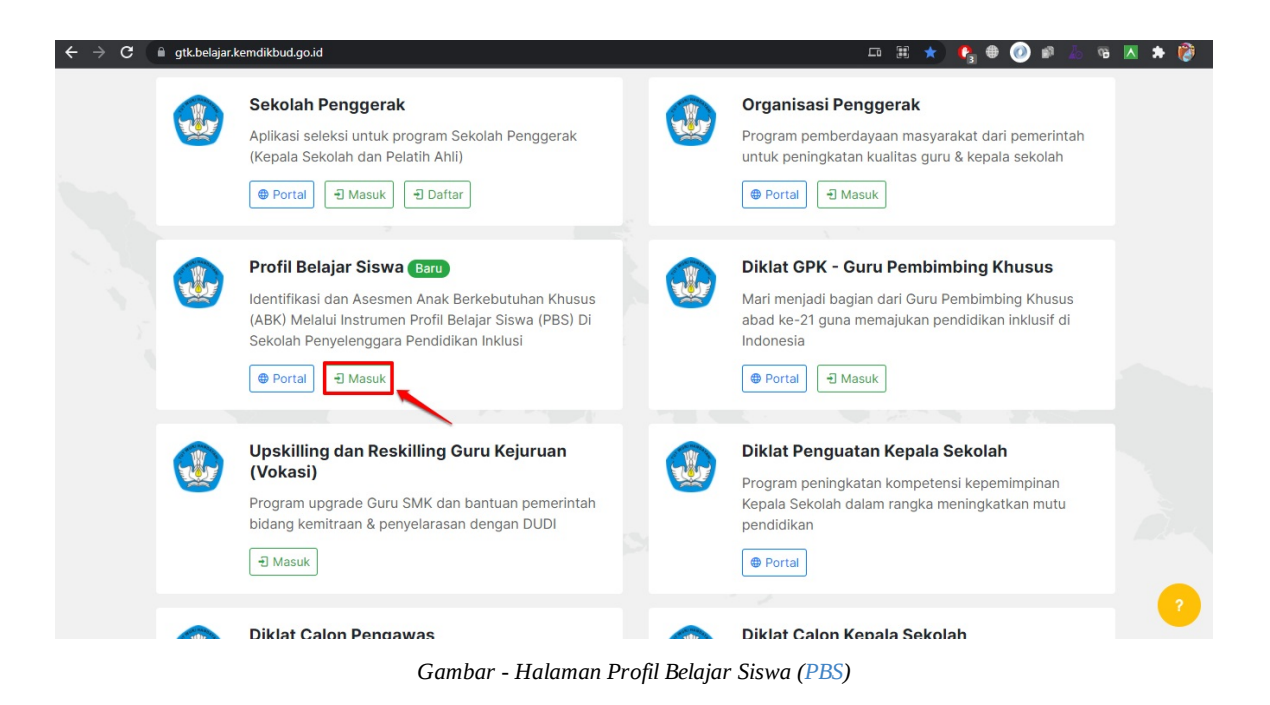

4. Pada laman login masukkan email dan password akun guru SIMPKB Anda. Setelah itu klik MASUK.

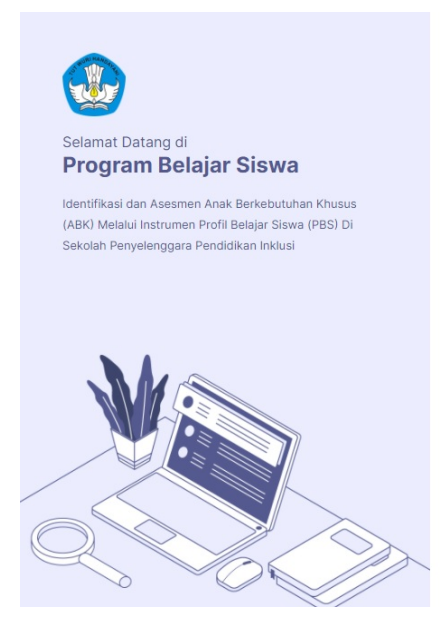

| 1 20150000007@guruku | .id                    |
|----------------------|------------------------|
| Kata Sandi *         |                        |
| 2                    | 0                      |
| 3                    | MASUK                  |
| ata                  | u masuk dengan         |
| A                    | kun belajar.id         |
| Panduan Belaiar.id   | Dapatkan akun Belajar. |

Masuk PBS

Gambar - Halaman Login

## 2. KELOLA SISWA PENYANDANG DISABILITAS

Prosedur ini dilakukan oleh Asesor Sekolah Penyelenggara Pendidikan Inklusif untuk melakukan kelola siswa inklusi pada Program PBS. Untuk akses fitur Profil Beljar Siswa (PBS) pastikan Anda sudah berhasil login menggunakan akun SIMPKB.

Selanjutnya pada laman Beranda PBS, klik modul menu **Daftar Siswa ABK**.

## 2.1 LIHAT DAFTAR SISWA PENYANDANG DISABILITAS

Berikut langkah untuk melihat daftar siswa penyandang disabilitas pada sekolah penyelenggara pendidikan inklusif :

- 1. Login Pada Profil Belajar Siswa(PBS), pastikan Anda sudah ditetapkan sebagai Asesor PBS.
- 2. Pada laman Beranda Asesor, klik modul menu **Daftar Siswa ABK**.
- 3. Selanjutnya Anda akan ditampilkan laman Daftar Siswa Penyandang Disabilitas

|                                                                          | ≡ Daftar Siswa ABK                                                                                                    | 📰 🛛 👔 ERLIANI HARAHAP                          |
|--------------------------------------------------------------------------|----------------------------------------------------------------------------------------------------|------------------------------------------------|
| Selamat Data di Aplikasi<br>Profil Belajar Siswa (PBS)<br>Instrumen 2021 | Daftar Siswa ABK<br>sd negeri 01 percontohan meulaboh                                                                                                    |                                                |
| f Beranda                                                                | <b>Artikel Bantuan yang mungkin membantu Anda</b><br>Panduan pengisian instrumen PBS                                                                                                    |                                                |
| 🛃 Daftar Siswa ABK                                                       |                                                                                                    |                                                |
|                                                                          | Siswa ABK Asesor Instrume                                                                                                    | n Lengkap Instrumen Belum Lengkap 6            |
|                                                                          | Daftar Siswa ABK                                                                                                    | Cari nama Siswa atau NISN                      |
|                                                                          | 1 Nama Siswa<br>NiSN: 00<br>2<br>2<br>3<br>3<br>4<br>4<br>4                                                                                                    | Aksi Selanjutnya<br>SIMPKB-ID                  |
|                                                                          | Akcing Katalan Kelas 4 Status Instrumen Asesor<br>Relas 4 Draft Draft Asesor<br>Relas 4 Craft Asesor<br>Relas 4 Craf | Aksi Selanjutnya<br>SIMPKB-D)<br>Isi Instrumen |

#### Keterangan Gambar :

- i. Kolom info identitas siswa yang berisi nama siswa dan NISN.
- ii. Kolom info tingkat/kelas siswa di sekolah.
- iii. Kolom status instrument yang berisi lengkap atau belum lengkap hasil pengisian instrumen siswa ABK.
- iv. Kolom asesor yang mengisikan instrumen, berisi nama asesor dan no peserta UKG.
- 4. Selanjutnya pada laman daftar siswa inklusi terdapat beberapa kondisi.

| - | Nama Siswa<br>Khairena Azuhra<br>NISN : 0076360044               | Tingkat Sekolah<br>Kelas 5 | Status Instrument               | Asesor<br>SRI REJEKI (Saya)<br>No. Peserta UKG (SIMPKB-ID):<br>201511455125 | Aksi Selanjutnya                |
|---|------------------------------------------------------------------|----------------------------|---------------------------------|-----------------------------------------------------------------------------|---------------------------------|
| - | Nama Siswa<br><b>Ulfa Masthurina</b><br>NISN : <b>0076360044</b> | Tingkat Sekolah<br>Kelas 2 | Status Instrument Belum Lengkap | Asesor<br>Belum Ada                                                         | Aksi Selanjutnya                |
| • | Nama Siswa<br>Khairena Azuhra<br>NISN : 0076360044               | Tingkat Sekolah<br>Kelas 4 | Status Instrument<br>Diajukan   | Asesor<br>SRI REJEKI (Saya)<br>No. Pesertä UKG (SIMPKB-ID):<br>201511455125 | Aksi Selanjutnya<br>BATAL AJUAN |
| • | Nama Siswa<br>Khairena Azuhra<br>NISN : 0076360044               | Tingkat Sekolah<br>Kelas 4 | Status Instrument<br>Perbaikan  | Asesor<br>SRI REJEKI (Saya)<br>No, Peserta UKG (SIMPKB-ID):<br>201511455125 | Aksi Selanjutnya<br>PERBAIKI    |
| 1 | Nama Siswa<br>Khairena Azuhra<br>NISN : 0076360044               | Tingkat Sekolah<br>Kelas 4 | Status Instrument<br>Disetujui  | Asesor<br>Isyana Laura WQ<br>No. Peserta UKG (SIMPKB-ID):<br>201511455125   | :                               |

#### Keterangan Gambar :

- i. Kondisi Belum Lengkap (draft), yaitu kondisi data siswa yang belum diisikan instrumennya secara lengkap
- ii. Kondisi Lengkap, yaitu kondisi data siswa yang telah diisikan instrumennya secara lengkap dan siap diajukan verifikasi ke Dinas
- iii. Kondisi Diajukan yaitu kondisi data siswa yang sudah diajukan untuk verifikasi hasil pengisian instrumen
- iv. Kondisi Disetujui / Revisi yaitu kondisi yang sudah diajukan dan telah dilakukan verifikasi.

## **3. ISIAN INSTRUMEN PBS**

Isian Instrumen Profil Belajar Siswa (PBS) merupakan pendataan yang dilakukan oleh Kementerian Pendidikan untuk untuk menentukan layanan pembelajaran individual untuk setiap anak, serta memperoleh data kebutuhan setiap anak berkebutuhan khusus untuk diprogramkan pemenuhannya oleh sekolah.

## **3.1 ISI INSTRUMEN PBS**

Prosedur ini dilakukan oleh Asesor Sekolah Penyelenggara Pendidikan Inklusif untuk mengisi instrumen pada Program PBS. Berikut langkah untuk pengisian instrumen PBS:

- 1. Login menggunakan akun SIMPKB Guru pada layanan SIMPKB Profil Belajar Siswa(PBS), pastikan Anda sudah ditetapkan sebagai Asesor PBS pada sekolah.
- 2. Pilih modul Daftar Siswa ABK.

|                                                                                 | ≡ Beranda                                                                                                    |                      | 🕞 ERLIANI HARAHAP |
|---------------------------------------------------------------------------------|----------------------------------------------------------------------------------------------------|----------------------|-------------------|
| Selamat Data di Aplikasi<br><b>Profil Belajar Siswa (PBS)</b><br>Instrumen 2021 | Selamat Datang, ERLIANI HARAHAP                                                                                                    |                      |                   |
| f Beranda                                                                       | SD NEGERI 01 PERCONTOHAN MEULABOH                                                                                                    |                      |                   |
| KELOLA                                                                          | Penyusunan Profil Belajar Siswa (PBS) secara umum bertujuan untuk meningkatkan mutu<br>melakukan identifikasi dan mencatat informasi kesulitan disabilitas fungsional peserta di | i layanan pei<br>dik | ndidikan dalam    |
|                                                                                 | Daftar Siswa ABK<br>Kelola data instrumen PBS<br>untuk Siswa ABK                                                                                                    |                      |                   |

3. Selanjutnya diarahkan pada laman Daftar Siswa ABK. Pilih siswa yang dituju dan klik tombol kunci instrumen

|                                                                          | 🗮 Daftar Siswa ABK                                     |                            |                                   |                                                                  | ERLIANI HARAHAP                        |
|--------------------------------------------------------------------------|--------------------------------------------------------|----------------------------|-----------------------------------|------------------------------------------------------------------|----------------------------------------|
| Selamat Data di Aplikasi<br>Profil Belajar Siswa (PBS)<br>Instrumen 2021 | Akeyla Luthfi Syafiq<br>NISN: 0096690982               | Kelas 4                    | Draft                             | Asesor<br>ERLIANI HARAHAP<br>No. UKG (SIMPKB-ID)<br>201500640835 | AKSI Selanjutnya                       |
| Reranda                                                                  | Ama Siswa<br>Chindya Cahya Kusuma<br>NISN: 0086355348  | Tingkat Sekolah<br>Kelas 5 | Status Instrumen<br>Draft         | Asesor<br>ERLIANI HARAHAP<br>No. UKG (SIMPKB-ID)<br>201500640835 | Aksi Selanjutnya<br>Isi Instrumen      |
| 🎝 Daftar Siswa ABK                                                       | Nama Siswa<br>Aqela Fatea Helya. R<br>NISN: 0081773406 | Tingkat Sekolah<br>Kelas 5 | Status Instrumen<br>Belum Lengkap | Asesor<br>Belum Ada                                              | Aksi Selanjutnya<br>Kunci<br>Instrumen |
|                                                                          | Nama Siswa<br>Alesha Azzahra<br>NISN: 0122927764       | Tingkat Sekolah<br>Kelas 1 | Status Instrumen<br>Belum Lengkap | Asesor<br>Belum Ada                                              | Aksi Selanjutnya<br>Kunci<br>Instrumen |
|                                                                          | Nama Siswa<br>ZEVITA CHERLIA<br>NISN: 0129279407       | Tingkat Sekolah<br>Kelas 1 | Status Instrumen<br>Belum Lengkap | Asesor<br>Belum Ada                                              | Aksi Selanjutnya<br>Kunci<br>Instrumen |
|                                                                          |                                                        |                            | 1 - 6 dari 6 🛛 <                  | >                                                                |                                        |

4. Dengan melakukan aksi klik tombol Kunci Instrumen, Anda akan menjadi asesor untuk siswa tersebut. Langkah selanjutnya klik tombol **Isi Instrumen**.

| <u></u>                                                                  | 🗮 Daftar Siswa ABK                                    |                            |                                   |                                                                  |   | 🕞 ERLIANI HARAHAP                       |  |
|--------------------------------------------------------------------------|-------------------------------------------------------|----------------------------|-----------------------------------|------------------------------------------------------------------|---|-----------------------------------------|--|
| Selamat Data di Aplikasi<br>Profil Belajar Siswa (PBS)<br>Instrumen 2021 | Akeyla Luthfi Syafiq<br>NISN: 0096690982              | Kelas 4                    | Draft                             | ERLIANI HARAHAP<br>No. UKG (SIMPKB-ID)<br>201500640835           |   | Isi Instrumen                           |  |
| Reranda                                                                  | Ama Siswa<br>Chindya Cahya Kusuma<br>NISN: 0086355348 | Tingkat Sekolah<br>Kelas 5 | Status Instrumen<br>Lengkap       | Asesor<br>ERLIANI HARAHAP<br>No. UKG (SIMPKB-ID)<br>201500640835 |   | Aksi Selanjutnya<br>Ajukan<br>Instrumen |  |
| 🤰 Daftar Siswa ABK                                                       | Aqela Fatea Helya. R<br>NISN: 0081773406              | Tingkat Sekolah<br>Kelas 5 | Status Instrumen<br>Belum Lengkap | Asesor<br>ERLIANI HARAHAP<br>No. UKG (SIMPKB-ID)<br>201500640835 |   | Aksi Selanjutnya<br>Isi Instrumen       |  |
|                                                                          | Nama Siswa<br>Alesha Azzahra<br>NISN: 0122927764      | Tingkat Sekolah<br>Kelas 1 | Status Instrumen<br>Belum Lengkap | Asesor<br>Belum Ada                                              | / | Aksi Selanjutnya<br>Kunci<br>Instrumen  |  |
|                                                                          | Nama Siswa<br>ZEVITA CHERLIA<br>NISN: 0129279407      | Tingkat Sekolah<br>Kelas 1 | Status Instrumen<br>Belum Lengkap | Asesor<br>Belum Ada                                              |   | Aksi Selanjutnya<br>Kunci<br>Instrumen  |  |
|                                                                          |                                                       |                            | 1 - 6 dari 6 🛛 <                  | >                                                                |   |                                         |  |

5. Anda Akan diarahkan pada tahap isian instrumen yang pertama, yaitu **Tahap Identitas Siswa dan Responden**. Cek kesesuaian data siswa dan lengkapi informasi tambahan yang diperlukan pada form isian yang telah disiapkan.

|               | Identitas Siswa                                   |                              |   |                        |                    |   | 1                                          |
|---------------|---------------------------------------------------|------------------------------|---|------------------------|--------------------|---|--------------------------------------------|
|               | Nama Siswa<br>Aqela Fatea Helya. R                | Jenis Kelamin<br>Laki - laki |   |                        | NISN<br>0081773406 |   |                                            |
| -             | NIK<br>1105015607080006                           | Jenjang<br>SD                |   |                        | Tingkat<br>Kelas 5 |   |                                            |
| a bersumber o | dari<br>Jenis Kebutuhan Khusus                    |                              |   |                        |                    |   |                                            |
|               | Tidak ada                                         |                              |   |                        |                    |   |                                            |
|               | Informasi Tambahan                                |                              |   |                        |                    |   | 1                                          |
|               | Pihak yang terlibat dalam pengisian instrumen ini |                              |   | Jarak rumah ke sekolah |                    |   |                                            |
|               | Guru Pembimbing Khusus                            |                              | ~ | Antara 1-3 km          |                    | ~ |                                            |
|               | Bahasa Ibu / Verbal Siswa di rumah                |                              |   |                        |                    |   |                                            |
|               | Bahasa Indonesia                                  |                              |   |                        |                    |   |                                            |
| nformasi tam  | bahan                                             |                              |   |                        |                    |   | klik untuk<br>melanjutkan k<br>selanjutnya |
|               |                                                   |                              |   |                        |                    |   | - I                                        |

6. Pada tahap kedua, **Kategori A- Identifikasi Kesulitan Fungsional** Anda dihimbau untuk melakukan identifikasi disabilitas pada siswa ABK tersebut dengan benar dan lengkap.

| × Formulir Data Kondisi Siswa                                                                               |                        |
|----------------------------------------------------------------------------------------------------|------------------------|
|                                                                                                    |                        |
| Step Z Formulir<br>Kategori A - Identifikasi Kesulitan Fungsional                                           | Data dan Kondisi Siswa |
| A. Identifikasi Kesulitan Fungsional                                                                        |                        |
| Berilah tanda cek(v) dan atau isilah pada kolom yang sesuai dengan pertanyaan!                              |                        |
| Penglihatan @                                                                                               |                        |
| Kesulitan melihat obyek jarak dekat, jauh, keluasan pandang<br>(Jika pakai kacamata, apakah mash keculian?) |                        |
| TOK. ADA RINGAN SEDANG BERAT                                                                                |                        |
| Catatan / Gambaran kesulitan                                                                                |                        |
| Tambahan catatan jika diperlukan                                                                            |                        |
|                                                                                                    |                        |
|                                                                                                    |                        |
|                                                                                                    | /2                     |
| Pendengaran @                                                                                               |                        |
| Kesulitan mendengarkan suara<br>(Jika gakai alat banu denat, anakah mah kesulitan?)                         |                        |
| TDK.ADA RINDAN SEDANG BERAT                                                                                 |                        |
| Catatan / Gambaran keeulitan                                                                                |                        |
| Tambahan catatan jika diperlukan                                                                            |                        |

7. Pada tahap ketiga isian instrumen, Anda akan diarahkan pada form **Kategori B - Kebutuhan Alat Bantu Khusus**, pastikan Anda mengidentifikasi kebutuhan alat bantu untuk siswa ABK tersebut.

| imes Formulir Data I              | Kondisi Siswa                                                                                                    |                                 |  |
|-----------------------------------|----------------------------------------------------------------------------------------------------|---------------------------------|--|
| Step 3<br><del>Kategori B</del> - | Kebutuhan Alat Bantu Khusus                                                                                                    | Formulir Data dan Kondisi Siswa |  |
|                                   | B. Kebutuhan Alat Bantu Khusus<br>Berilah tanda cek(v) dan atau isilah pada kolom yang sesuai dengan pertanyaan!<br>Kacamata (Lensa kontak)<br>TDK PERLU PUNYA TDK PUNYA<br>Alat Bantu Dengar<br>TDK PERLU PUNYA TDK PUNYA<br>Kursi Roda<br>TDK PERLU PUNYA TDK PUNYA<br>Kruk, Tongkat atau <i>Walker/The White Cane</i> (Alat bantu jalan)<br>TDK PERLU PUNYA TDK PUNYA<br>Alat Tulis Braille, Mesin Cetak Braille |                                 |  |

 Pada tahap keempat, Anda dihimbau untuk melakukan identifikasi Kategori C - Pergerakan di lingkungan Sekolah dan Madrasah, pastikan Anda mengisikan dengan lengkap dan sesuai.

| × Formulir Data             | a Kondisi Siswa                                                                                                    |                                 |
|-----------------------------|----------------------------------------------------------------------------------------------------|---------------------------------|
| Step 4<br><i>Kategori C</i> | - Pergerakan di lingkungan Sekolah dan Madrasah                                                                                                    | Formulir Data dan Kondisi Siswa |
|                             | C. Pergerakan di lingkungan Sekolah dan Madrasa<br>Berilah tanda cek(v) dan atau isilah pada kolom yang sesuai dengan pertar<br>Ram/Jalan Miring/Tanjakan Landai<br>TDK PERLU TERSEDIA BELUM<br>Handrail/Pegangan Tangan menuju kelas, pustaka, ruang guru, dan toi<br>TDK PERLU TERSEDIA BELUM<br>Label Nama-Nama Ruang<br>TDK PERLU TERSEDIA BELUM<br>Label/Simbol Braille pada nama-nama ruangan dan fasilitas penting la | ah<br><sub>iyaan!</sub><br>ilet |

9. Pada tahap kelima, Anda akan diberikan formulir untuk mengidentifikasi Kategori D - Kelebihan Potensi dan Kemampuan di Sekolah/Madrasah, Berilah tanda cek(v) dan atau isilah pada kolom yang sesuai, pilihan dapat lebih dari satu, jika tidak memiliki silakan pilih Tidak Ada.

| D. Kelebihan Poten<br>Berilah tanda cek(v) dan ata<br>Potensi di Bidang Olahrag;<br>pilihan dapat lebih dari satu, jika tic<br>Atletik<br>Bulu Tangkis<br>I Lainnya<br>Tuliskan Potensi di Bidang C<br>Lompat Jauh<br>Tambah               | <b>si dan Kemamp</b><br>i isilah pada kolom yang<br>ak memiliki silakan pilih Tidal<br>⊲Angkat Besi | <b>uan di Sekolah/Ma</b><br>g sesuai dengan pertanyaan!<br><sup>K Ada</sup> | drasah         |          |
|----------------------------------------------------------------------------------------------------|----------------------------------------------------------------------------------------------------|-----------------------------------------------------------------------------|----------------|----------|
| Potensi di Bidang Olahrag;<br>pilihan dapat lebih dari satu, jika tic<br>Attletik<br>Bulu Tangkis<br>Atlanya<br>Tuliskan Potensi di Bidang C<br>Lompat Jauh<br>Tambah<br>Potensi di Bidang Seni<br>pilihan dapat lebih dari satu, jika tic | ak memiliki silakan pilih Tidal                                                                     | k Ada                                                                       |                |          |
| ☐ Atletik<br>☐ Bulu Tangkis<br>☑ Lainnya<br>Tuliskan Potensi di Bidang C<br>Lompat Jauh<br>Tambah<br>Potensi di Bidang Seni<br>pilihan dapat kebih dari satu, jika di                                                                      | Angkat Besi                                                                                         |                                                                             |                |          |
| Bulu Tangkis<br>✓ Lainnya<br>Tuliskan Potensi di Bidang C<br>Lompat Jauh<br>Tambah<br>Potensi di Bidang Seni<br>pilihan dapat lebih dari satu, jika tic                                                                                    |                                                                                                    | Bola Voli                                                                   | Pencak Silat   |          |
| Tuliskan Potensi di Bidang C<br>Lompat Jauh<br>Tambah<br>Potensi di Bidang Seni<br>pilihan dapat lebih dari satu, jika ti                                                                                                    | Sepak Bola                                                                                          | Dayung                                                                      | Renang         |          |
| Lompat Jauh<br>Tambah<br>Potensi di Bidang Seni<br>pilihan dapat lebih dari satu, jika li                                                                                                    | lahraga lainnya:                                                                                    |                                                                             |                |          |
| Tambah<br>Potensi di Bidang Seni<br>pilihan dapat tebih dari satu, jika ti                                                                                                    |                                                                                                    |                                                                             |                | <b>i</b> |
| Potensi di Bidang Seni<br>pilihan dapat lebih dari satu, jika tic                                                                                                    |                                                                                                    |                                                                             |                |          |
| Potensi di Bidang Seni<br>pilihan dapat lebih dari satu, jika tid                                                                                                    |                                                                                                    |                                                                             |                |          |
|                                                                                                    | ak memiliki silakan pilih Tidal                                                                     | k Ada                                                                       |                |          |
| Bermain Musik                                                                                                    | Menari                                                                                              | 🗌 Menggubah Lagu                                                            | Menggambar     |          |
| Seni Rias                                                                                                    | Merangkai Bunga                                                                                     | Pahat/Kriya                                                                 | Membuat Patung |          |

 Pada tahap keenam, Anda akan diberikan formulir untuk Kategori E - Pendampingan di Sekolah / Madrasah. Pastikan Anda melengkapi tiap-tiap pertanyaan yang diberikan sesuai dengan kondisi siswa.

| × Formulir Data Kondisi Siswa                                                                                                    |                                 |
|----------------------------------------------------------------------------------------------------|---------------------------------|
| Step 6<br><i>Kategori E</i> - Pendampingan di Sekolah / Madrasah                                                                                                    | Formulir Data dan Kondisi Siswa |
| E. Pendampingan di Sekolah / Madrasah<br>Berilah tanda cek(v) dan atau isilah pada kolom yang sesual dengan pertar<br>Kebutuhan pendampingan oleh orang lain<br>Bergerak di dalam ruang kelas dan sekolah<br>TIDAK SECIKIT BANYAK<br>Catatan / Pendampingan yang diperlukan<br>Catatan tambahan jika ada | nyaan!                          |
| Pergi dan pulang sekolah<br>TIDAK SEDIKIT BANYAK<br>Catatan / Pendampingan yang diperlukan                                                                                                    |                                 |

11. Pada tahap ketujuh, Anda akan diberikan formulir untuk melengkapi **Kategori F - Informasi lain tentang siswa**, Berilah tanda cek(v) dan atau isilah pada kolom yang sesuai, pilihan dapat lebih dari satu, jika tidak memiliki silakan pilih Tidak Ada Informasi.

| ×F | K Formulir Data Kondisi Siswa |                                    |                                     |                                   |                                        |                                 |  |
|----|-------------------------------|------------------------------------|-------------------------------------|-----------------------------------|----------------------------------------|---------------------------------|--|
|    |                               |                                    |                                     |                                   |                                        |                                 |  |
|    |                               | Step 7<br><i>Kategori F</i> - Info | ormasi lain tentang siswa           |                                   |                                        | Formulir Data dan Kondisi Siswa |  |
|    | ſ                             |                                    | E Informasi lain t                  | entang siswa                      |                                        |                                 |  |
|    |                               |                                    | Berilah tanda cek(v) dan at         | tau isilah pada kolom yang s      | esuai dengan pertanyaan!               |                                 |  |
|    |                               |                                    | Lingkungan di Sekolah               |                                   |                                        |                                 |  |
|    |                               |                                    | 🗹 Kurang bergaul                    | Bergaul teman usia di<br>bawahnya | Sering di-bully                        | Sering mendapatkan hukuman      |  |
|    |                               |                                    | Kesulitan berkomunikasi             | Sering tidak hadir di kelas       | Sering diganggu teman                  | 🗌 Lainnya                       |  |
|    |                               |                                    | 🗌 Tidak Ada Informasi               |                                   |                                        |                                 |  |
|    |                               |                                    | Lingkungan di Rumah                 |                                   |                                        |                                 |  |
|    |                               |                                    | Berasal dari keluarga ekonomi lemah | Bekerja membantu<br>orangtua      | Keluarga kurang<br>harmonis            | 🗌 Orangtua menikah dini         |  |
|    |                               |                                    | 🗹 Orangtua tunggal                  | 🗌 Tinggal di panti asuhan         | Tinggal bersama<br>kakek/nenek/saudara | 🗌 Lainnya                       |  |
|    |                               |                                    | 🗌 Tidak Ada Informasi               |                                   |                                        |                                 |  |

Pada tahap kedelapan, Kategori G - Informasi Medis dan Kegiatan, Berikan informasi medis dan kesehatan merujuk pada data dari layanan kesehatan yang diterima siswa, termasuk kondisi kesehatan (syndrome, attention deficit disorder (ADD)/attention defisit hyperactive disorder (ADHD), dll.) dan penyakit yang diderita (epilepsi, asma, bronkitis, jantung, gangguan mata, telinga, mulut, dll.), bila tidak ada, Anda dapat melewati form pertanyaan pada tahap ini.

| × Formulir Da             | ta Kondi                                   | isi Siswa                                                                                                    |                                                                                                    |
|---------------------------|--------------------------------------------|----------------------------------------------------------------------------------------------------|----------------------------------------------------------------------------------------------------|
| Step 8<br><i>Kategori</i> | <del>G</del> - Informas                    | si Medis dan Kegiatan                                                                                                    | Formulir Data dan Kondisi Siswa                                                                                                    |
|                           | G. I<br>Berik<br>(syno<br>asma<br>Kon<br>1 | Informasi Medis dan Kegiatan<br>kan informasi medis dan kesehatan merujuk pad<br>drome, attention deficit disorder (ADD)/attentior<br>a, bronklits, jantung, gangguan mata, telinga, mu<br>ndisi Kesehatan/Klinis/Diagnosa<br>Memiliki penyakit asma | da data dari layanan kesehatan yang diterima siswa, termasuk kondisi kesehatan<br>n defisit hyperactive disorder (ADHD), dll.) dan penyakit yang diderita (epilepsi,<br>ulut, dll.) |
|                           | Ta<br>Ca<br>Pe                             | anggal diagnosa<br>12/10/2021<br>atatan Layanan / Penanganan yang diterima siswa<br>ernah foto rontgent                                                                                                    | Institusi medis/diagnosa RS Indonesia                                                                                                    |

Tahap terakhir, Anda dihimbau untuk menentukan kesimpulan sementara dan rencana tindak lanjut. Pada Kategori H - Kesimpulan Sementara dan Rencana Tindak Lanjut, tentukan apakah siswa tersebut termasuk kategori siswa penyandang disabilitas atau bukan.

| ormulir Data Kondisi Siswa                                                                                                    |                                                            |
|----------------------------------------------------------------------------------------------------|------------------------------------------------------------|
| Step 9<br><i>Kategori H</i> - Kesimpulan Sementara dan Rencana Tindak Lanjut                                                                                                    | Formulir Data dan Kondisi Siswa                            |
| H. Kesimpulan Sementara dan Rencana Tindak Lanjut<br>Kesimpulan Sementara<br>Kesimpulan sementara dari data diatas siswa termasuk kategori :<br>Penyandang Disabilitas<br>Bukan Penyandang Disabilitas | Kembali Atau Simpan Sebagai Draft Atau <mark>Simpan</mark> |

14. Jika Bukan Kategori Siswa Penyandang Disabilitas, pilih opsi Bukan Penyandang Disabilitas dan klik tombol SIMPAN.

| Step 9<br>Kategori H - Kesimpulan Sementara dan Rencana Tindak Lanjut                   | Formulir Data dan Kondisi Siswa |
|-----------------------------------------------------------------------------------------|---------------------------------|
| H. Kesimpulan Sementara dan Rencana Tindak Lan                                          | jut                             |
| Kesimpulan Sementara<br>Kesimpulan sementara dari data diatas siswa termasuk kategori : |                                 |
| Penyandang Disabilitas Bukan Penyandang Disabilitas                                     | 2                               |
|                                                                                         |                                 |
|                                                                                         |                                 |

15. Namun jika merupakan kategori Siswa Penyandang Disabilitas, pilih opsi Penyandang Disabilitas dan tentukan jenis ketunaan pada siswa tersebut.

| egon n - Kesimpulan Sementara dan Kend                                                      | ana findak Lanjut                                        |                  |  |
|---------------------------------------------------------------------------------------------|----------------------------------------------------------|------------------|--|
| H. Kesimpulan Semen                                                                         | tara dan Rencana Tindak                                  | Lanjut           |  |
| Kesimpulan Sementara<br>Kesimpulan sementara dari data diat<br>Penyandang Disabilitas Bukar | as siswa termasuk kategori :<br>I Penyandang Disabilitas |                  |  |
| Disabilitas Fisik                                                                           |                                                          |                  |  |
| 🗹 Tunadaksa Ringan                                                                          | 🔽 Tunadaksa Sedang                                       | Cerebal Palcy    |  |
| Disabilitas Intelektual                                                                     |                                                          |                  |  |
| 🗌 Tunagrahita Ringan                                                                        | Tunagrahita Sedang                                       | Down Syndrome    |  |
| Disabilitas Mental                                                                          | Autis                                                    |                  |  |
| Disabilitas Sensorik                                                                        |                                                          |                  |  |
| 🗌 Tunanetra                                                                                 | Tunarungu                                                | Tunawicara       |  |
| Kelompok Lain                                                                               |                                                          |                  |  |
| Tunalaras                                                                                   | 🔽 Disleksia (sulit membaca)                              | 🗌 Lamban Belajar |  |
| ADD/ADHD                                                                                    |                                                          |                  |  |

16. Pastikan Anda juga mengisikan form **dukungan/rencana tindak lanjut** untuk siswa tersebut. Jika sudah sesuai, klik **SIMPAN**.

| Kerjasama dengan Mitra Sekol                          | ah                                               |                                                     |  |
|-------------------------------------------------------|--------------------------------------------------|-----------------------------------------------------|--|
| Usulan bantuan alat ke<br>Pemda/Lembaga/Dudi/Lain     | Usulan pengadaan alat bantu<br>ke Kepala Sekolah | Usulan bantuan alat ke Komite<br>Sekolah/Masyarakat |  |
| Pemantauan kesehatan<br>dengan<br>Puskesmas/RS/Dokter | Terapi Okupasi                                   | Terapi Psikologi/Psikiater                          |  |
| 🗌 Terapi wicara & bahasa                              | 🗌 Pengobatan/Penyediaan Obat                     |                                                     |  |
| Tuliskan Lainnya:                                     |                                                  |                                                     |  |
|                                                       |                                                  |                                                     |  |
| Dukungan Lain                                         |                                                  |                                                     |  |
|                                                       |                                                  |                                                     |  |
|                                                       |                                                  |                                                     |  |

17. Selesai, isian isntrumen untuk siswa tersebut telah selesai dilengkapi, Anda dapat mengubah hasil pengisian instrumen pada siswa tersebut dengan cara klik tombol opsi dan pilih opsi menu Ubah Instrumen.

| <u></u>                                                | 🗮 Daftar Siswa ABK                                     |                                   |                                   |                                                                  | 📰 🕞 ERLIANI HARAHAP                       |
|--------------------------------------------------------|--------------------------------------------------------|-----------------------------------|-----------------------------------|------------------------------------------------------------------|-------------------------------------------|
| Selamat Data di Aplikasi<br>Profil Belajar Siswa (PBS) | Akeyla Luthfi Syafiq<br>NISN: 0096690982               | Kelas 4                           | Draft                             | ERLIANI HARAHAP<br>No. UKG (SIMPKB-ID)<br>201500640835           | Isi Instrumen                             |
| Beranda                                                | Nama Siswa<br>Chindya Cahya Kusuma<br>NISN: 0086355348 | Tingkat Sekolah<br>Kelas 5        | Status Instrumen<br>Draft         | Asesor<br>ERLIANI HARAHAP<br>No. UKG (SIMPKB-ID)<br>201500640835 | Aksi Selanjutnya<br>Isi Instrumen         |
| 🎝 Daftar Siswa ABK                                     | Aqela Fatea Helya. R<br>NISN: 0081773406               | Tingkat Sekolah<br>Kelas 5        | Status Instrumen<br>Lengkap       | Asesor<br>ERLIANI HARAHAP<br>No. UKG (SIMPKB-ID)<br>201500640835 | Aksi Selanjutnya<br>Ajukan<br>Batal Kunci |
|                                                        | Alesha Azzahra<br>NISN: 0122927764                     | Tingkat Sekolah<br>Kelas 1        | Status Instrumen<br>Draft         | Asesor<br>ERLIANI HARAHAP<br>No. UKG (SIMPKB-ID)<br>201500640835 | Ubah Instrumen                            |
|                                                        | Nama Siswa<br>ZEVITA CHERLIA<br>NISN: 0129279407       | Tingkat Sekolah<br><b>Kelas 1</b> | Status Instrumen<br>Belum Lengkap | Asesor<br>Belum Ada                                              | Aksi Sajiritnya<br>Kunci<br>Instrumen     |
|                                                        |                                                        |                                   | 1 - 6 dari 6 🛛 <                  | >                                                                |                                           |

#### **3.3 KIRIM INSTRUMEN PBS**

Setelah semua siswa inklusi telah dilakukan pengisian pada isian instrumennya, silakan kirimkan data isian instrumen tersebut kepada Admin Dinas Pendidikan yang menaungi untuk dilakukan verifikasi. Berikut langkah singkat untuk mengirim data isian instrumen yang telah dilakukan :

- 1. Pastikan sudah berada pada laman Daftar Siswa Penyandang Disabilitas.
- 2. Pastikan sudah melakukan pengisian instrumen minimal pada satu siswa inklusi.
- 3. Selanjutnya pilih siswa yang status isian instrumennya sudah lengkap, klik tombol aksi Ajukan Instrumen.

|                                                        | 🗮 Daftar Siswa ABK                                     |                            |                           |                                                                  |   | 🕞 ERLIANI HA                            | RAHAP       |
|--------------------------------------------------------|--------------------------------------------------------|----------------------------|---------------------------|------------------------------------------------------------------|---|-----------------------------------------|-------------|
| Selamat Data di Aplikasi<br>Profil Belajar Siswa (PBS) | Daftar Siswa ABK                                       |                            |                           |                                                                  |   | Cari nama Siswa atau NISN               |             |
| Instrumen 2021                                         | Nama Siswa<br>Alya Farea Helwa. R<br>NISN: 0082073667  | Tingkat Sekolah<br>Kelas 5 | Status Instrumen<br>Draft | Asesor<br>ERLIANI HARAHAI<br>No. UKG (SIMPKB-ID)<br>201500640835 | 5 | Aksi Selanjutnya<br>Isi Instrumen       | :           |
| 🧞 Daftar Siswa ABK                                     | Akeyla Luthfi Syafiq<br>NISN: 0096690982               | Tingkat Sekolah<br>Kelas 4 | Status Instrumen<br>Draft | Asesor<br>ERLIANI HARAHAI<br>No. UKG (SIMPKB-ID)<br>201500640835 | 2 | Aksi Selanjutnya<br>Isi Instrumen       | :           |
|                                                        | Nama Siswa<br>Chindya Cahya Kusuma<br>NISN: 0086355348 | Tingkat Sekolah<br>Kelas 5 | Status Instrumen<br>Draft | Asesor<br>ERLIANI HARAHAI<br>No. UKG (SIMPKB-ID)<br>201500640835 | 2 | Aksi Selanjutnya<br>Isi Instrumen       | 0<br>0<br>0 |
|                                                        | Aqela Fatea Helya. R<br>NISN: 0081773406               | Tingkat Sekolah<br>Kelas 5 | Lengkap                   | Asesor<br>ERLIANI HARAHAI<br>No. UKG (SIMPKB-ID)<br>201500640835 | 2 | Aksi Selanjutnya<br>Ajukan<br>Instrumen | :           |
|                                                        | Alesha Azzahra<br>NISN: 0122927764                     | Tingkat Sekolah<br>Kelas 1 | Status Instrumen<br>Draft | Asesor<br>ERLIANI HARAHAI<br>No. UKG (SIMPKB-ID)<br>201500640835 |   | Aksi Selanjutnya<br>Isi Instrumen       | :           |

#### Keterangan Gambar

- 1. Pastikan status instrument sudah lengkap
- 2. Klik tombol Ajukan Instrumen